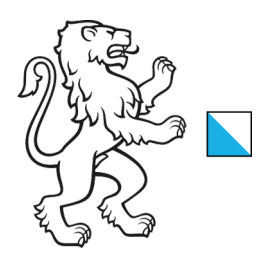

1/7

06.01.2025\_V1.0

# Anleitung zum Webtransfer

WebTransfer ZH ist ein Internet-Dienst des Kantons Zürich, um grosse Dateien innerhalb der kantonalen Verwaltung Zürich oder zwischen der kantonalen Verwaltung Zürich und Externen im Internet zu übertragen.

Link zum Webtransfer: https://webtransfer.zh.ch

Klicken Sie den oberen Link an oder geben Sie ihn in Ihrem Internet-Browser ein. Je nach dem trifft a) oder b) ein:

a) Befindet sich das Netzwerk Ihrer Schule im kantonalen Netzwerk, haben Sie die Ansicht auf Abbildung 1. Folgen Sie den Anweisungen im Kapitel 1 ab Seite 3.

| 😫 🍘 🔲 🔽 WebTransferZH : Transfe    | er x +                                     |   |   |                                                       |                                                                      |                                                  | -                           | O | × |
|------------------------------------|--------------------------------------------|---|---|-------------------------------------------------------|----------------------------------------------------------------------|--------------------------------------------------|-----------------------------|---|---|
| ← C ⋒                              | sfer.zh.ch/de/transfer                     |   | Q | Aø                                                    | ☆                                                                    |                                                  | Ē                           | ~ |   |
| 🦉 🗅 WebTransf                      | erZH                                       |   |   |                                                       | Deutsch                                                              | English                                          | h                           |   |   |
| Startseite<br>Transfer             | WebTransferZH : Transfer                   | [ |   | Web                                                   | FransferZ                                                            | H Releas                                         | se                          |   |   |
| Einladen                           | Ihre E-Mail-Adresse                        | _ |   | Seit<br>neus                                          | dem 31.12<br>te WebTr                                                | 2.2024 lä<br>ansferZH                            | iuft die<br>H               |   |   |
| Funktionalität<br>Kontakt<br>Hiife | Empfangende Person(en) <sup>(2)</sup>      |   |   | Vers<br>Neu<br>als V<br>werd<br>Bitte<br>Anle<br>Note | on.<br>können M<br>orlage ge<br>en.<br>beachter<br>itung in de<br>s. | litteilung:<br>speicher<br>n Sie die<br>en Relea | stexte<br>rt<br>se          |   |   |
|                                    | □ Nutzungsbedingungen akzeptieren Weiter ↔ |   |   | Bei F<br>wend<br>Serv                                 | ragen od<br>Ien Sie sie<br>cedesk d                                  | er Proble<br>ch bitte a<br>er Daten              | emen<br>an den<br>logistik. |   |   |
|                                    |                                            |   |   |                                                       |                                                                      |                                                  |                             |   |   |

Abbildung 1: WebTransfer ZH, wenn Teil des kantonalen Netzwerkes

b) Befindet sich das Netzwerk Ihrer Schule nicht im kantonalen Netzwerk, haben Sie die Ansicht auf Abbildung 2. Folgen Sie den Anweisungen im Kapitel 2 ab Seite 6.

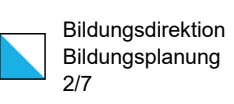

# Im Vergleich zur Abbildung 1 fehlt der Menüpunkt "Einladen"

| WebTransferZH                                  |                                               | Deutsch English                                                                                                    |
|------------------------------------------------|-----------------------------------------------|----------------------------------------------------------------------------------------------------|
| Startseite                                     | WebTransferZH : Transfer                      | WebTransferZH Release                                                                                                    |
| Fransfer<br>Funktionalität<br>Kontakt<br>Hilfe | Ihre E-Mail-Adresse<br>test.test@test.ch      | Seit dem 31.12.2024 läuft die<br>neuste WebTransferZH<br>Version.                                                                        |
|                                                | Empfangende Person(en) ③                      | Neu können <b>Mitteilungstexte</b><br>als Vorlage gespeichert<br>werden.<br>Bitte beachten Sie die<br>Anleitung in den Release<br>Notes. |
|                                                | □ Nutzungsbedingungen akzeptieren<br>Weiter ↔ | Bei Fragen oder Problemen<br>wenden Sie sich bitte an den<br>Servicedesk der Datenlogisti                                                |

Abbildung 2: Webtransfer ZH, wenn nicht Teil des kantonalen Netzwerkes

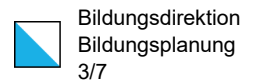

## 1. WebTransfer für Benutzer im kantonalen Netzwerk

#### Schritt 1

- Geben Sie ihre E-Mail-Adresse sowie die Adresse des Empfängers bista@bi.zh.ch ein.
- Akzeptieren Sie die Nutzungsbedingungen mit einem Klick auf das Kästchen.
- Anschliessend klicken Sie auf den Knopf "weiter".

## Schritt 2

- In der nächsten Eingabemaske (Abbildung 3) geben Sie mindestens eine Mitteilung ein. Die übrigen Felder können Sie so belassen wie sie sind oder nach Ihrem Wunsch anpassen. Falls Sie ein Passwort eingeben, teilen Sie uns bitte das Passwort in einem separaten Mail oder per Telefon mit.
- Klicken Sie anschliessend auf den Knopf "weiter".

| 🔞 🗖 💟 WebTransferZH : | Informationen zi X +                                                                                                    | - 0                                                                                                    |
|-----------------------|----------------------------------------------------------------------------------------------------|----------------------------------------------------------------------------------------------------|
| C A ttps://w          | ebtransfer.zh.ch/de/upload/c0fe421d5c4c068746c198cf576cee3ce5aabaa6                                                                                                    |                                                                                                    |
| 🐉 🛛 WebTra            | ansferZH                                                                                                    | Deutsch English                                                                                                    |
| Startseite            |                                                                                                    |                                                                                                    |
| Transfer              | WebTransferZH : Informationen zum                                                                                                    | WebTransferZH Release                                                                                                    |
| Einladen              | Transfer                                                                                                    | Seit dem 31.12.2024 läuft die                                                                                                    |
| Funktionalität        | Titel der Mitteilung                                                                                                    | Version.                                                                                                    |
| Kontakt               | Transfer von Probezeitergebnissen                                                                                                    | Neu können Mitteilungstexte                                                                                                    |
| Hilfe                 | Passwort zum Abholen der Daten (optional)                                                                                                    | als Vorlage gespeichert<br>werden.                                                                                                    |
|                       | Datei(en) / Link verfügbar bis<br>Datei(en) / Link verfügbar bis<br>05.02.2025 (30 Tage)<br>Mitteilung (unverschlüsselt) an empfangende Person(en) (optional)<br>Anbei meine Datei.<br>Freundliche Grüsse<br>Test Test | Bitte beachten Sie die<br>Anleitung in den Release<br>Notes.<br>Bei Fragen oder Problemen<br>wenden Sie sich bitte an den<br>Servicedesk der Datenlogistik. |
|                       | Als Vorlage speichern<br>Zusätzliche empfangende Person(en) (optional) <sup>®</sup>                                                                                                    |                                                                                                    |
|                       | Benachrichtigung sobald empfangende Personen Daten herunterladen                                                                                                    |                                                                                                    |
|                       | □ Individuelle Download-Links an die empfangenden Personen versenden <sup>®</sup>                                                                                                    |                                                                                                    |
|                       | Weiter ↔                                                                                                    |                                                                                                    |

Abbildung 3: Eingabemaske Webtransfer

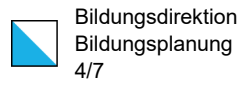

# Schritt 3

- In der nächsten Eingabemaske können Sie die Datei(en), die Sie uns übermitteln möchten, hochladen (Abbildung 4).
- Sobald eine Datei hochgeladen ist, wird der Knopf "Dateien senden" aktiv. Klicken Sie diesen an, wenn sie alle Dateien hochgeladen haben.

| WebTransferZH : U | Upload × +                                         |                                                       |        |                                                                                                    |                        |                       | _                   | - L |  |
|-------------------|----------------------------------------------------|-------------------------------------------------------|--------|----------------------------------------------------------------------------------------------------|------------------------|-----------------------|---------------------|-----|--|
| C 🞧 🗇 https://wel | btransfer.zh.ch/de/uploadfiles/c0fe421d5c4c068746c | :198cf576cee3ce5aabaa6                                |        | Q                                                                                                    | AN t                   | 2 CD                  | Ē                   | প্  |  |
| • WebTran         | sferZH                                             |                                                       |        |                                                                                                    | Deuts                  | ch English            |                     |     |  |
| Startseite        |                                                    |                                                       |        |                                                                                                    |                        |                       |                     |     |  |
| Transfer          | WebTransferZH : Uple                               | oad                                                   |        |                                                                                                    | WebTranst              | erZH Releas           | e                   |     |  |
| Einladen          | ⇔ Zurück                                           |                                                       |        |                                                                                                    | Seit dem 3             | 1.12.2024 lä          | uft die             |     |  |
| Funktionalität    |                                                    |                                                       |        |                                                                                                    | Neuste We<br>Version.  | bTransferZH           |                     |     |  |
| Kontakt           | Informationen zum Transfo                          | er                                                    |        |                                                                                                    | Neu könne              | n Mitteilung          | lungstexte<br>chert |     |  |
| Hilfe             | litel                                              | test test@test.ch                                     | en     |                                                                                                    | als Vorlage<br>werden. | gespeicher            |                     |     |  |
|                   | Emplangende Person(ep)                             | hista@bi.zb.cb                                        |        | Bitte beachten Sie die<br>Anleitung in den Release<br>Notes.<br>Bei Fragen oder Problemen<br>wenden Sie sich bitte an den<br>Sarvicedesk der Datenlooistik | hten Sie die           | Sie die               |                     |     |  |
|                   | Mitteilung                                         | Anbei meine Datei.<br>Freundliche Grüsse<br>Test Test |        |                                                                                                    | men                    | en<br>den<br>jistik.  |                     |     |  |
|                   | Passwortgeschützt                                  | Nein                                                  |        |                                                                                                    | in den<br>logistik     |                       |                     |     |  |
|                   | Maximale Grösse pro Datei/Transfer                 | 10 GB                                                 |        |                                                                                                    | Germeedes              | ak der butenlegistik. |                     |     |  |
|                   | Verbleibende Grösse für Transfer                   | 10 GB                                                 |        |                                                                                                    |                        |                       |                     |     |  |
|                   | Datei(en) hochladen                                |                                                       |        |                                                                                                    |                        |                       |                     |     |  |
|                   | Dateiname                                          | Grösse                                                | Status |                                                                                                    |                        |                       |                     |     |  |
|                   |                                                    |                                                       | ^      |                                                                                                    |                        |                       |                     |     |  |
|                   | Dateien auf                                        | diese Fläche bewegen                                  | _      |                                                                                                    |                        |                       |                     |     |  |
| (                 | Dateien hinzufügen                                 | 0 b                                                   | 0%     |                                                                                                    |                        |                       |                     |     |  |
|                   | Datei(en) senden                                   |                                                       |        |                                                                                                    |                        |                       |                     |     |  |
|                   | Hochgeladene Dateien                               |                                                       |        |                                                                                                    |                        |                       |                     |     |  |
|                   | -                                                  |                                                       |        |                                                                                                    |                        |                       |                     |     |  |
|                   |                                                    |                                                       |        |                                                                                                    |                        |                       |                     |     |  |

Abbildung 4:Datei für den WebTransfer hochladen

Die Dateien werden transferiert und eine Rückmeldung wird angezeigt (Abbildung 5). Gleichzeitig bekommen Sie per Mail eine Bestätigung, dass die Datei(en) erfolgreich transferiert wurde(n).

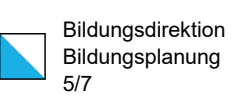

| ට බ ් https://webt                 | ransfer.zh.ch/de/uploadfiles/c0fe421d5c4c06                                                                                          | 8746c198cf576cee3ce5aabaa6                                                         | Q A 🟠 🗘 🕀                                                                                            |  |  |  |
|------------------------------------|----------------------------------------------------------------------------------------------------|------------------------------------------------------------------------------------|----------------------------------------------------------------------------------------------------|--|--|--|
| • WebTrans                         | ferZH                                                                                                    |                                                                                    | Deutsch English                                                                                      |  |  |  |
| Startseite<br>Transfer<br>Einladen | WebTransferZH : Transfer erfolgreich abgeschlossen                                                                                   |                                                                                    | WebTransferZH Release<br>Seit dem 31.12.2024 läuft die<br>neuste WebTransferZH                       |  |  |  |
| Funktionalität<br>Kontakt          | <b>'bista@bi.zh.ch' erhält ein E-Mai</b><br>Sie erhalten eine E-Mail-Bestätig                                                        | I, um die Dateien abzuholen.<br>gung mit allen Details zum Transfer.               | Version.<br>Neu können <b>Mitteilungstexte</b><br>als Vorlage gespeichert                            |  |  |  |
| Hilfe                              | Der Transfer wurde erfolgreich v<br>Einen Verbesserungsvorschlag e                                                                   | ersendet.<br>sinreichen.                                                           | Bitte beachten Sie die<br>Anleitung in den Release                                                   |  |  |  |
|                                    | Informationen zum Transfer         Titel       Transfer von Probezeitergebnissen         Ihre E-Mail-Adresse       test.test@test.ch |                                                                                    | Notes.<br>Bei Fragen oder Problemen<br>wenden Sie sich bitte an den<br>Serviredesk der Datenlonistik |  |  |  |
|                                    |                                                                                                    |                                                                                    | Connection of Datemogratik.                                                                          |  |  |  |
|                                    | Empfangende Person(en)                                                                                                    | bista@bi.zh.ch                                                                     |                                                                                                    |  |  |  |
|                                    | Mitteilung                                                                                                    | Anbei meine Datei.<br>Freundliche Grüsse<br>Test Test                              |                                                                                                    |  |  |  |
|                                    | Passwortgeschützt                                                                                                    | Nein                                                                               |                                                                                                    |  |  |  |
|                                    | Wird gelöscht am                                                                                                    | 05.02.2025                                                                         |                                                                                                    |  |  |  |
|                                    | Anzahl Dateien                                                                                                    | 1                                                                                  |                                                                                                    |  |  |  |
|                                    | Datenvolumen                                                                                                    | 130.6 kB                                                                           |                                                                                                    |  |  |  |
|                                    | Download-Link                                                                                                    | https://webtransfer.zh.ch/de/download/c0fe421<br>d5c4c068746c198cf576cee3ce5aabaa6 |                                                                                                    |  |  |  |
|                                    | Hochgeladene Dateien                                                                                                    | (1):                                                                               |                                                                                                    |  |  |  |
|                                    | Name                                                                                                    | Grösse                                                                             |                                                                                                    |  |  |  |
|                                    | Telefonliste.JPG                                                                                                    | 130.6 kB                                                                           |                                                                                                    |  |  |  |
|                                    | Total                                                                                                    | 130.6 kB                                                                           |                                                                                                    |  |  |  |
|                                    |                                                                                                    |                                                                                    |                                                                                                    |  |  |  |

Abbildung 5: Bestätigung des erfolgreichen Transfers

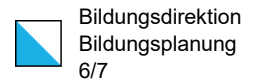

#### 2. WebTransfer für Benutzer ausserhalb des kantonalen Netzwerkes

#### Schritt 1

- Geben Sie Ihre E-Mail-Adresse sowie die Adresse des Empfängers bista@bi.zh.ch.
- Akzeptieren Sie die Nutzungsbedingungen mit einem Klick auf das Kästchen.
- Anschliessend klicken Sie auf den Knopf "weiter". Diese Aktion löst ein E-Mail an die Bildungsstatistik aus. Damit wird die Erlaubnis für den WebTransfer eingeholt.
- Das System gibt Ihnen folgende Rückmeldung (Abbildung 6):

| tartseite     | WebTrepsfor7H                                 |                                 |
|---------------|-----------------------------------------------|---------------------------------|
| ransfer       | webiransierzn                                 | WebTransferZH Release           |
| unktionalität | Um die Dateien zu transferieren,              | Seit dem 31.12.2024 läuft die   |
| Contakt       | erhalten sie einen Upload-Link per<br>E-Mail. | Version.                        |
| lilfe         |                                               | Neu können Mitteilungstexte     |
|               |                                               | als Vorlage gespeichert werden. |
|               |                                               | Bitte beachten Sie die          |
|               |                                               | Anleitung in den Release        |

Abbildung 6: Bestätigung, dass eine Anfrage geschickt wurde.

# Schritt 2

Bis Ihre Anfrage beantwortet ist, können zwei Arbeitstage vergehen. Wenn es so weit ist, bekommen Sie ein E-Mail (Abbildung 7).

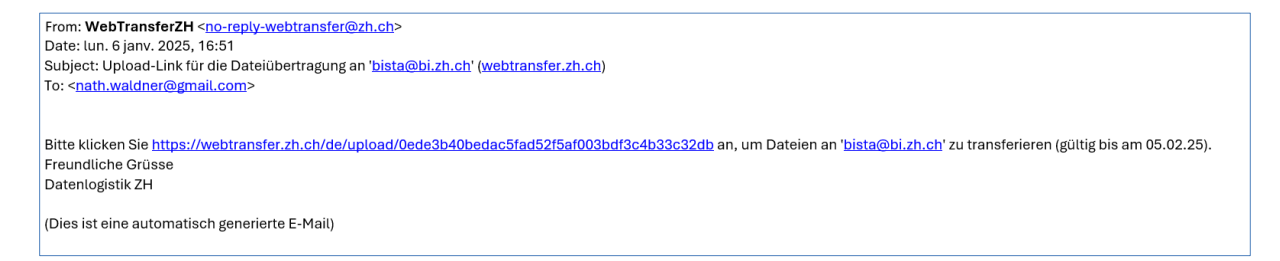

Abbildung 7: Bestätigungsmail WebTransfer. Die Ansicht ist vom Mailsystem abhängig und kann von der Abbildung abweichen.

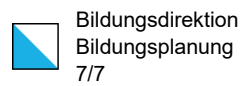

- Klicken Sie den langen Link an oder kopieren Sie ihn in die Adressenzeile ihres Webbrowsers. Es erscheint eine Eingabemaske (Abbildung 3, jedoch ohne Menüpunkt «Einladen»).
- Fahren Sie nun weiter wie in den Schritten 2 und 3 des Kapitels 1 (ab Seite 3) beschrieben.